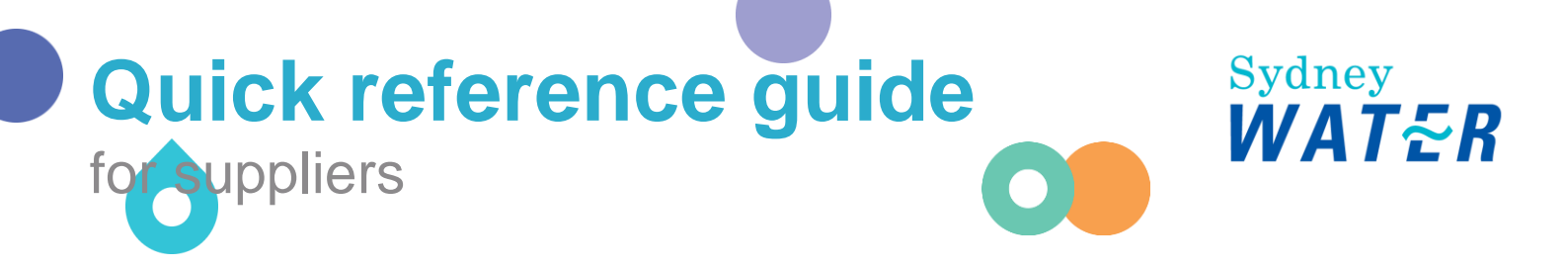

# **Transferring account administration rights**

Proper handing over of Ariba administration duties for suppliers is imperative. Your ability to access Sydney Water sourcing opportunities and manage POs is dependent on a stable connection between our Ariba account and your Ariba account.

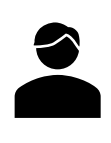

As your organisation's Ariba account administrator, follow this guide to transfer or take over your organisation's SAP Ariba account administration duties.

Related guides:

System administration guide

### **Minimum requirements**

The requestor should be aware of the Ariba Network ID number which they would like to manage. Email <u>businessconnect@sydneywater.com.au</u> if you need to confirm the Ariba Network ID (ANID) your organisation has linked with us.

# 1. Review common scenarios

|                   | Scenarios                                                                                                    |                                                                                                    |  |  |  |
|-------------------|----------------------------------------------------------------------------------------------------|----------------------------------------------------------------------------------------------------|--|--|--|
| Solution          | 1. The email address of the current administrator is accessible.                                                                                                    | 2. The email address of the current administrator is <u>not</u> accessible.                                                                                                    |  |  |  |
| Description       | Log in to the current administrator's Ariba<br>account and transfer the administration rights to<br>the new administrator. If required retrieve the<br>username and reset the password | Contact <u>SAP Ariba customer support</u> and<br>follow the prompts to submit a support case.<br>Once the email address is changed, reset the<br>password and log in to Ariba account. |  |  |  |
| Detailed<br>Steps | Solution for Scenario 1 – Email accessible                                                                                                    | Solution for Scenario 2 – Email not accessible                                                                                                    |  |  |  |

# 2. Solution for Scenario 1 – Email accessible

Whether the current administrator is still working in your organisation or has left the company, **if the email address is accessible**, follow the steps below to transfer the account administration rights to a new user.

If the new account administrator doesn't have access to the username and/or password, refer to the following SAP Knowledge Base Articles to retrieve the username and/or password.

- a. How to retrieve my username?
- b. How do I reset my password as a supplier?
- c. Forgot Username or Password

### **1.1** Access existing account administrator's Ariba profile

- 1. Go to <u>SAP Business Network</u> and using the current administrator's credentials, enter username.
- 2. Click Next.

| SAP Business Network | Username:<br>Enter your username |
|----------------------|----------------------------------|
| Account sign in      | Next 2                           |
|                      | Forgot username                  |
|                      |                                  |
|                      |                                  |
|                      | New to SAP Business Network?     |
|                      | Learn more                       |

- 3. Enter password.
- 4. Click Sign in.

| SAPP Business Network<br>Account sign in | Password       Image: Sign in the second second |
|------------------------------------------|----------------------------------------------------------------------------------------------------|
|                                          | New to SAP Business Network?<br>Learn more                                                                                                    |

### **1.2 Transfer administrator rights**

- 1. Once logged in using the current administrator's credentials, click the Account Settings icon.
- 2. Select Settings.
- 3. Select Users.

| SAP  | Business Network 💌 | Standard Account Get enter    | erprise account                 |                               |                                  |                          | \$7 Q @ <u>8</u>                  |
|------|--------------------|-------------------------------|---------------------------------|-------------------------------|----------------------------------|--------------------------|-----------------------------------|
| Home | Enablement Dis     | covery - Workbench            | Catalogs - Assessments<br>Leads | In Location                   | <ul> <li>✓ By Product</li> </ul> |                          | General Supplier                  |
|      |                    | Overview Getting sta          | urted <sup>®</sup>              | - KOdely                      |                                  |                          | Link User IDs                     |
|      |                    |                               | 0                               | 0                             | 0                                |                          | Contact Administrator             |
|      |                    | Opeh postings<br>Last 90 days | Matched Leads<br>Last 90 days   | Invited Leads<br>Last 90 days | Enablement Tasl                  |                          | Supplier<br>ANID:Standard account |
|      |                    | My widgets 📪                  | ustomize                        |                               |                                  |                          | Company Profile                   |
|      |                    | in widgets                    |                                 |                               |                                  | Account Settings         | Settings 2 >                      |
|      |                    | Company profile               | My leads                        |                               | Download app                     | Customer Relationships   | Logout                            |
|      |                    |                               |                                 | 4                             | We are now mobile.               | Users 3<br>Notifications |                                   |

- 4. Click Manage Users.
- 5. Identify the administrator user. Click Actions.
- 6. Select Make Administrator. The selected user becomes the new account administrator.

#### **Transferring account administration rights**

| unt Settings                                                                                                    |                                               |                 |                   |                                                    | 3.                                                          | Save                           | Clo                                  |
|----------------------------------------------------------------------------------------------------|-----------------------------------------------|-----------------|-------------------|----------------------------------------------------|-------------------------------------------------------------|--------------------------------|--------------------------------------|
| Customer Relationships Users N                                                                                                    | otifications Application Subscriptions        | Account Re      | egistration       | Generative AI                                      |                                                             |                                |                                      |
| Manage Roles Manage Users                                                                                                    | Manage User Authentication Revok              | ed Users N      | More              |                                                    |                                                             |                                |                                      |
| sers (2)                                                                                                    |                                               |                 |                   |                                                    |                                                             |                                |                                      |
| Enable assignment of orders to users with                                                                                                    | limited access to SAP Business Network.       |                 |                   |                                                    |                                                             |                                |                                      |
|                                                                                                    |                                               |                 |                   |                                                    |                                                             |                                |                                      |
| l <b>ter</b><br>sers (You can only search on one attribute                                                                                                    | e at a time)                                  |                 |                   |                                                    |                                                             |                                |                                      |
| Liter<br>sers (You can only search on one attribute<br>Jsername V Enter username                                                                                                    | e at a time)                                  | +               |                   |                                                    |                                                             |                                |                                      |
| Iter (You can only search on one attribute Isemame   Enter username                                                                                                    | e at a time)                                  | +               |                   |                                                    |                                                             |                                |                                      |
| Iter<br>ers (You can only search on one attribute<br>semame  Enter username Apply Reset                                                                                                    | e at a time)                                  |                 |                   |                                                    |                                                             |                                |                                      |
| Iter       rers (You can only search on one attribute       sername         Apply        Enter username                                                                                                    | e at a time)                                  | +               |                   |                                                    |                                                             | +                              | •                                    |
| Iter<br>eers (You can only search on one attribute<br>Isemame  Enter username Apply Reset Username Username                                                                                                    | e at a time)<br>Email Address                 | +<br>First Name | Last Name         | SAP Business Network Discovery Contact             | Role Assigned                                               | +<br>AN Access                 | Actions                              |
| Iter Iter Isername Inter Isername Inter Isername Inter Isername Inter Isername Isername Isern | e at a time)<br>Email Address<br>m @gmail.com | +<br>First Name | Last Name<br>Test | SAP Business Network Discovery Contact             | Role Assigned<br>Tendering                                  | +<br>AN Access<br>Yes 5        | Actions                              |
| Iter       eres (You can only search on one attribut       sername     Enter username       Apply     Reset       Username       Username       @gmail.com                                                                                                    | e at a time)<br>Email Address<br>m @gmail.com | +<br>First Name | Last Name<br>Test | SAP Business Network Discovery Contact<br>No<br>No | Role Assigned<br>Tendering<br>SOURCING_SUPPLIER_BASE,<br>+5 | +<br>AN Access<br>Yes 5<br>Yes | Actions<br>Actions<br>Edit<br>Delete |

7. Still logged in and now as the previous account administrator, and if access to the account is still required with revised roles and responsibilities, assign a new role by ticking the relevant role and click **Assign**.

| Business Network -                  | Standard Account | Get enterprise account | TEST MODE   |       | (7) SS |
|-------------------------------------|------------------|------------------------|-------------|-------|--------|
| Assign a Role                       |                  |                        |             | Assig | Cancel |
| Select a new role for your account. |                  |                        |             |       |        |
| Name                                |                  |                        | Description |       |        |
| Tendering                           |                  |                        |             |       |        |
|                                     |                  |                        |             | Assig | Cancel |

8. Click **OK** to complete the transfer process. Once confirmed, Ariba will automatically log out and the new role/s assigned to the previous administrator will activate the next time they log in.

| Business Network - Standard Account Get enterprise account                                                                                                    | () (SS    |
|----------------------------------------------------------------------------------------------------|-----------|
| Assign a New Administrator                                                                                                    | ок Cancel |
| WARNING: You are about to transfer your administrator role to make the sign of the administrator role to another user, you will be logged out of your account |           |
|                                                                                                    | OK Cancel |

### 3. Solution for Scenario 2 – Email not accessible

If the current administrator's **email address is <u>not</u> accessible** (e.g., the current administrator has left the organisation, the email address domain has changed, etc.), follow the steps below to regain access to the account.

### 3.1 Create a case with SAP to retrieve the account

- 1. Go to <u>SAP Business Network</u> and click the **Help** icon in the top right corner.
- 2. Click Support.

|                                                            |                                                                                                    |                                                                                                    | _ |
|------------------------------------------------------------|----------------------------------------------------------------------------------------------------|----------------------------------------------------------------------------------------------------|---|
| Business Network -                                         |                                                                                                    | Help Topics                                                                                            |   |
|                                                            | • I                                                                                                    | Search Help Topics                                                                                     | ¢ |
| Supplier sign-in                                           | Unlock additional benefits<br>Are you familiar with the next wave of benefits<br>that come with an enterprise account? By<br>upgrading, you can leverage new ways to grow | Documentation Support 2 How do I update admin informatio                                               |   |
| Username                                                   | and strengthen your business.                                                                                                    | How to change the admin for an<br>How to reset/change my password?<br>Where's my password reset email? |   |
| Forgot username                                            |                                                                                                    | How do I troubleshoot web brows                                                                        |   |
| New to SAP Business Network?<br>Register Now or Learn more |                                                                                                    | Why was my session terminated f                                                                        |   |
|                                                            |                                                                                                    | How long can I be signed in?                                                                           |   |
| Supported browsers and plugins                             | Privacy Statement Security Disclosure Terms of U                                                                                                    |                                                                                                    |   |

- 3. Click Contact us.
- 4. Select Account help.
- 5. Choose Reassign / transfer account admin.
- 6. Click Create a Case.

| Melp Center Contact us                                                                                                    |                                                                                                    |                                                                                                    |                                       |           | 8             |
|----------------------------------------------------------------------------------------------------|----------------------------------------------------------------------------------------------------|----------------------------------------------------------------------------------------------------|---------------------------------------|-----------|---------------|
| Home Learning Contact us                                                                                                    |                                                                                                    |                                                                                                    |                                       |           |               |
| 1. Sign in to your account.                                                                                                    |                                                                                                    |                                                                                                    |                                       |           |               |
| By signing in to your account, you get access to personalized                                                                                                    | content and topics to get the rig                                                                                                    | ght support, from the right team,                                                                                  | at the right time.                    |           | Sign In       |
| 2. If you're unable to sign in, tell us what you need help v                                                                                                    | vith.                                                                                                    |                                                                                                    | •                                     |           |               |
|                                                                                                    | Registration help                                                                                                    | Sign in hetp                                                                                                    | Account help                          |           |               |
|                                                                                                    | Invoicing help                                                                                                    | Privacy request                                                                                                    | Update integration<br>certificate     |           |               |
| 2. Choose from the options below to continue.     Click the Log in button above for quick assistance and support of     Account management     Reassigning the account administrator     Adding new users to an existing account     Updating email preferences     Downgrading your account and learning about subscriptio     Merging multiple accounts together     Invoicing     Creating and submitting invoices     Rejected invoices and other statuses     Updating accessing invoices | m topics such as:<br>In levels                                                                                                    |                                                                                                    |                                       |           |               |
| Payment or an invoice Learn more and get support:     Reassign / transfer account admin If you are an administrator and need to transfer the account or chang If you are not the administrator, but you have access to the email ad If the previous account admin has left the company and/or you don't Not sure if your company has an account?                                                                                                    | ed account Downgrade Ente<br>the email address, click the Log in<br>tress listed on the admin account, cl<br>have access to the email address, c | rprise account to Standard M<br>n button above.<br>lick the Forgot password link on the<br>lick Continue for help. | erge multiple accounts Delete / expir | e account | 6             |
| Can't find what you're looking for?                                                                                                    |                                                                                                    |                                                                                                    |                                       |           | Create a Case |

- 7. Complete the form ensuring all mandatory fields (marked with a red asterisk \*) are filled.
- 8. Tick the privacy statement.
- 9. Once complete, click **One last step**.

#### Transferring account administration rights

| Home Learning Contact us Requested language of support: English Change? Note: If agents are unavailable to support in the language you've chosen, support will be provided with the assistan Tell us what you need help with. Subject: Account help Full description: Reassign account administrator rights | nce of a translation service.                                                                          |
|----------------------------------------------------------------------------------------------------|----------------------------------------------------------------------------------------------------|
| Requested language of support: English Change?<br>Note: If agents are unavailable to support in the language you've chosen, support will be provided with the assistan<br>Tell us what you need help with.<br>Subject: Account help<br>Full description? Reassign account administrator rights              | nce of a translation service.                                                                          |
| Tell us what you need help with. Subject: Account help Full description; Reassign account administrator rights                                                                                                    |                                                                                                    |
| Subject: Account help Full description:  Reassign account administrator rights                                                                                                    |                                                                                                    |
| Full description: Reassign account administrator rights                                                                                                    |                                                                                                    |
|                                                                                                    |                                                                                                    |
|                                                                                                    |                                                                                                    |
| 2963 char                                                                                                    | racters remaining                                                                                      |
| Attachment:                                                                                                    |                                                                                                    |
| rovide your preferred contact details:                                                                                                    | (7) How do I change the administrator user in my<br>SAP Business Network supplier account?             |
| First name                                                                                                    | How do I contact SAP Business Network     Outcomer Surgeot as a surplier?                              |
| Last name * Smith                                                                                                    | Customer support as a support :                                                                        |
| Company * ABC Pty Ltd                                                                                                    | (7) How do I access and change the former<br>administrator's account?                                  |
| Email * test@gmail.com                                                                                                    | Why is my account locked and how do I unlock                                                           |
| Phone * +61 412 345 678 Australia                                                                                                    | n7                                                                                                    |
| Confirm phone * 0412345678                                                                                                    | Why can't I find a purchase order?                                                                     |
| Ariba Network ID                                                                                                    | How do I add a new user to my company's SAF<br>Business Network supplier account?                      |
| Four expressly agree and understand that your data entered into this system will be<br>transferred to Ariba, Inc. and the Ariba hosted computer systems (currently located<br>primarily in the U.S.), in accordance with the SAP Ariba Privacy Statement and<br>applicable taw.                             | (7) How do I create a new user for my supplier company?                                                |
| agree 8                                                                                                    | O How do I reset my password as a supplier?                                                            |
|                                                                                                    | ③ Sign in Error: Company profile or User Account<br>parte has errors, please corre-<br>or User Account |

#### 10. Click Submit.

| SAP   | Help Cente                                                                         | r Contact us                                        | 8                |
|-------|------------------------------------------------------------------------------------|-----------------------------------------------------|------------------|
| Home  | Learning                                                                           | Contact us                                          |                  |
| Choos | e this contain<br>Webform<br>A support eng<br>email.<br>To receive conservice@sap. | ct method for the fastest resolution of your issue: |                  |
|       |                                                                                    | Back                                                | 10<br>lit Cancel |

11. Click OK.

| Help Center Contact us                                             |                                            | 8    |
|--------------------------------------------------------------------|--------------------------------------------|------|
| Home Learning Contact us                                           |                                            |      |
|                                                                    |                                            |      |
| Choose this contact method for the fastest resolution of your issu | e:                                         |      |
| Recommended                                                        |                                            |      |
| Webform                                                            |                                            |      |
| A support engineer will respond to your case by<br>email.          |                                            |      |
| To receive communications, add itsm.notification-                  |                                            |      |
| service@sap.com to your allow usi.                                 | Confirmation                               |      |
|                                                                    | Are you sure you want to submit your case? |      |
|                                                                    | Cancel                                     |      |
|                                                                    | Part Color                                 | Cont |

12. You will receive a confirmation message that the case has been created. Click OK.

|               | Success                                                                                               |            |
|---------------|----------------------------------------------------------------------------------------------------|------------|
| ss to person: | X                                                                                                    | t the righ |
| t you need H  |                                                                                                    |            |
| Regist        | Your case was created and an agent will<br>call you.<br>Phone: +=1 ================================== | зlр        |
| Invoi         | Certificate                                                                                           | ation      |

#### 3.2 Login in as the new Ariba account administrator

1. Once the case has been created, Ariba Customer Support team will reach out to you either by phone or by email.

- a. You will be required to provide the email address of the new Ariba account administrator.
- b. Confirm the username and password with Ariba Customer Support.

If you were unable to confirm the username/password during the call with Ariba Customer Support, you can retrieve the username and reset the password. Refer to the following SAP Knowledge Base Articles to retrieve the username and/or password.

- a. How to retrieve my username?
- b. How do I reset my password as a supplier?
- c. Forgot Username or Password

2. Go to <u>SAP Business Network</u> and using the credentials set up by Ariba Customer Support, log on to the Ariba account as the new account administrator.

# 4. Support

| Sydney | Did not find what you're looking for? Access all Sydney Water supplier support resources |
|--------|------------------------------------------------------------------------------------------|
| WATER  | <u>here</u> .                                                                            |
| Sydney | To get assistance specific to your situation, contact us at                              |
| WATER  | businessconnect@sydneywater.com.au.                                                      |
| SAP    | For SAP product documentation and supplier support, visit the <u>SAP Help Centre</u> .   |